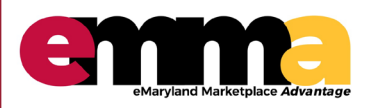

## **Awarding** eMMA Quick Reference Guide

#### **OVERVIEW**

This Quick Reference Guide (QRG) will help you award to a Vendor. Awards may be created by pre-defined algorithms in eMMA or by your own analysis. Awards can be to a single Vendor or multiple Vendors using percentage/amount or items/lots.

### PROCESS

- 1. Access eMMA via SecureAuth or your login. IMPORTANT: For best results, access eMMA via Google Chrome.
- 2. Locate the solicitation. Click on the pencil icon to view the solicitation.

| `            | "<br>〕<br>公             | Browse S                 | Sourcing Projects |                                |                  |               | Search   |  |
|--------------|-------------------------|--------------------------|-------------------|--------------------------------|------------------|---------------|----------|--|
| Key<br>Filte | words<br>ers Limit to m | Issuing ,                | / Other Agency    | Procurement Officer / Buyer Ma | in Category<br>+ | ♥ⓒ Q Search R | Reset    |  |
| -            | - Create Proj           | ect 🕒 Duplicate          | Project           |                                |                  |               |          |  |
|              | ⊢ Create Proj           | ect Duplicate<br>Project | Project<br>Type   | Issuing Agency                 | Main Category    |               | Shortcut |  |

3. Click "Analyze & Award Rec" sub-tab and select the final round.

| Sourcing Project: BPN                    | 1000352 - Printing of Office Supplies - Projec                                      | t Info                            |             |                                                                     | 8 🗗 🗙                        |
|------------------------------------------|-------------------------------------------------------------------------------------|-----------------------------------|-------------|---------------------------------------------------------------------|------------------------------|
| Project Info                             |                                                                                     | Save & Close                      | B Save      |                                                                     |                              |
| Team                                     | General Information                                                                 |                                   |             |                                                                     | <ul> <li>Progress</li> </ul> |
| Schedule                                 | Project ID<br>BPM000352                                                             | Alternate ID ① eMM Solicitation # |             |                                                                     | Add a Task                   |
| Requirements                             | Project Type                                                                        | Project Start Date *              | Status      | template                                                            | ~ Documents                  |
| Discussion + Q & A                       | IFB: Invitation for Bid (LP)                                                        | iii 7/20/2019                     | In progress | <ul> <li>Confidential</li> <li>Sourcing</li> <li>Project</li> </ul> | 0 Result(s)                  |
| Vendors                                  | Poject Title *                                                                      | Project End Date                  |             |                                                                     |                              |
| <ul> <li>Prepare Solicitation</li> </ul> | Main Category *                                                                     | Other Commodities                 |             |                                                                     |                              |
| View Response                            | 45000000 - Printing and Photographic and Audio<br>and Visual Equipment and Supplies | •                                 |             | •                                                                   |                              |
| Activity                                 | Issuing Agency *                                                                    | Other Organizations               |             |                                                                     |                              |
| P Analyze & Award Rec.                   | Department of General Services - Administrative<br>Division (DGS_Administrative)    |                                   |             | •                                                                   |                              |
| Award & Contract                         | Procurement Officer / Buyer *                                                       |                                   |             |                                                                     |                              |
|                                          | Daug AUTUS                                                                          | •                                 |             |                                                                     |                              |
|                                          |                                                                                     |                                   |             |                                                                     |                              |

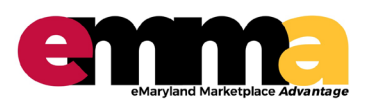

# **Awarding** eMMA Quick Reference Guide

### **PROCESS** (continued)

4. The responses display. Click the "Awarding" tab. Scroll down to the pricing grid.

|                                                                  |                          |                              | Save & Close              | confirm            | Award                                  |                          |  |
|------------------------------------------------------------------|--------------------------|------------------------------|---------------------------|--------------------|----------------------------------------|--------------------------|--|
| <ul> <li>Project Info</li> <li>Team</li> <li>Schedule</li> </ul> |                          | In progress ×<br>Submitted × | - Sho<br>only             | tlisted Q Search   | Reset                                  | Advanced search          |  |
| Documents<br>Requirements<br>Gathering                           | Responses Awarding       | Price Synthesis (Pivo        | t)                        |                    |                                        |                          |  |
| Discussion + Q & A                                               | → 2 Selected             | Download Selecte             | d Responses Compar        | e Quotes by Item   | Compare Ques                           | tionnaire Responses      |  |
| <ul> <li>Vendors</li> <li>Prepare Solicitation</li> </ul>        | Vendors                  | Label Status                 | Upld docs Pricing Progres | Questions Progress | Submitted<br>(your local<br>time) Scor | e Total Decision         |  |
| View Response<br>Activity                                        | SERTA                    | Response # Submittee         | 1009                      | 5 100%             | 7/20/2019<br>8:18:41<br>PM             | 15,275.00<br>USD □ \\ \P |  |
| Analyze & Award Rec.                                             | ✓ 1 Prime Source,<br>LLC | Response # Submittee         | 1009                      | s 100%             | 7/20/2019<br>8:16:41<br>PM             | 17,500.00<br>USD □⊙空     |  |
| A Annual Construct                                               |                          |                              |                           |                    |                                        | 2 Result(s) 🔹            |  |

5. Unless you wish to use an algorithm to award, skip past Award Strategy and Award All. <u>To award a</u> <u>vendor, skip to Step #7.</u>

To use an algorithm or strategy, choose whether to "Award All" or make the award via algorithm. Award algorithms include:

- Best overall bid, Best price on each line,- Best rating, Best spread among 2 bids, and
- Best spread among 3 bids.

| Sourcing Project: BPM0003                                                               | 352 - Printing of Office Supplies - Analyze & Award Rec.                                                                                          | 8 8 × |
|-----------------------------------------------------------------------------------------|----------------------------------------------------------------------------------------------------|-------|
| <ul> <li>Project Info</li> <li>Team</li> <li>B Schedule</li> <li>D Documents</li> </ul> | Save & Close     E Save     Confirm Award       In progress ×     ~     Shortlisted<br>only (i)     Q. Search     Reset     Advanced search       |       |
| Requirements<br>Gathering<br>Discussion + Q & A<br>Vendors<br>Prepare Solicitation      | Awarding     Price Synthesis (Pivot)       Award Strategy ①     Manually Award ①       Select algorithm ①                                         |       |
| View Response<br>Activity Analyze & Award Rec. Award & Contract                         | Award All ①       Percentage     Amount       or     On grid       For Bid/Proposal       Add an item       Add a column       Ø Grid - full mode |       |

6. Click "Confirm Award" and then click "Save". (If you used an algorithm or other system tool above, skip to step 10 to complete.)

Questions? Email emma.helpdesk@maryland.gov

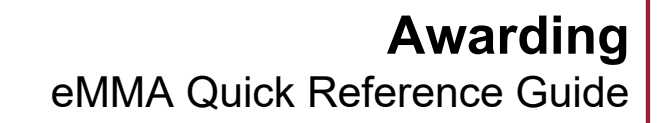

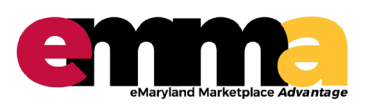

### **PROCESS** (continued)

- 7. Click on the total for the vendor you want to award. A check mark will appear on every line option submitted for the selected vendor.
- 8. If you do not wish to award every option line to the vendor, you must removed the check marks for the option line <u>not</u> to be awarded. To remove check marks, click on the dollar amount for the options lines you are not awarding. The check marks will disappear next to those items. Only items with check marks will be awarded.

| Vendors                                        |                  |                  |             |                  |                             |            |                               |  |
|------------------------------------------------|------------------|------------------|-------------|------------------|-----------------------------|------------|-------------------------------|--|
| Prepare Solicitation                           | Response # 1     | Watkins Security | Agency. Inc | Universal Securi | versal Security LLC Bid Pro |            | Trust Consulting Services Inc |  |
|                                                | Total            | Unit Price       | Total       | Unit Price       | Total                       | Unit Price | Total                         |  |
| <ul> <li>View Response<br/>Activity</li> </ul> | 62,400.00        | 21.38            | 44.470.40   | 21.67            | 45.073.60                   | 20.50      | ✓ 42.640.00                   |  |
| T Analyza C Average Date                       | <u>62,400.00</u> | 21.38            | 44.470.40   | 21.67            | 45.073.60                   | 20.50      | ✓ <u>42,640.00</u>            |  |
| I Analyze & Award Rec.                         | 62,400.00        | 21.81            | 45,364.80   | 21.67            | 45.073.60                   | 20.50      | ✓ <u>42,640.00</u>            |  |
| Award & Contract                               | 62.400.00        | 22.24            | 46.259.20   | 21.67            | 45.073.60                   | 20.50      | 42.640.00                     |  |
|                                                | 62.400.00        | 22.69            | 47.195.20   | 21.67            | 45.073.60                   | 20.50      | 42.640.00                     |  |
|                                                | 46,800.00        | 18.94            | 39,395.20   | 19.25            | 40,040.00                   | 19.15      | ✓ <u>39,832.00</u>            |  |
|                                                | 46.800.00        | 18.94            | 39,395.20   | 19.25            | 40.040.00                   | 19.15      | ✓ <u>39,832.00</u>            |  |
|                                                | 46.800.00        | 19.32            | 40.185.60   | 19.25            | 40.040.00                   | 19.15      | ✓ 39.832.00                   |  |
|                                                | 44 000 00        | 10.70            | 40.074.00   | 10.25            | 40.040.00                   | 10.15      | 20.022.00                     |  |

- 9. Click the Confirm Award button and then click OK on the popup confirmation dialogue box.
- 10. Click the Award and Contract tab to confirm that it shows the award amount for the base term for the selected vendor.

| Documents                        | Vendor                                   | Lot /<br>Round     | Label                                                                                                    | Decision        |                | Notification                    |   |
|----------------------------------|------------------------------------------|--------------------|----------------------------------------------------------------------------------------------------|-----------------|----------------|---------------------------------|---|
| Gathering                        | Defender One, LLC                        | Lot 1 /<br>Round 2 | Response # 1                                                                                                  | Not<br>selected |                | Not selected: to<br>be notified |   |
| - Contraction - 4 8 M            | Devine Professional<br>Consulting Group  | Lot 1 /<br>Round 2 | Response #1                                                                                                   | Not<br>selected |                | Not selected: to<br>be notified |   |
| Vendors     Prepare Solicitation | Domestic International<br>Security Group | Lot 1 /<br>Round 2 | Response # 1                                                                                                  | Not selected    |                | Not selected: to be notified    | 0 |
| Viau Persona                     | Preeminent Protective<br>Services Inc    | Lot 1 /<br>Round 2 | Response # 1                                                                                                  | Not<br>selected |                | Not selected: to<br>be notified |   |
| A Activity                       | Samson Protection<br>Services LLC        | Lot 1 /<br>Round 2 | Response # 1                                                                                                  | Not<br>selected |                |                                 |   |
| Analyze & Award Rec.             | Trust Consulting Services                | Lot 1 /<br>Round 2 | TRUST Response to provide Unarmed Guard Service at Baltimore County's<br>Office of Child Support (BPM016710). | Selected        | 247,416.00 USD | Selected : to be<br>notified    | - |
| Award & Contract                 | Universal Security LLC                   | Lot 1 /<br>Round 2 | Bid Proposal Documents Baltimore County Child Support                                                         | Not<br>selected |                | Not selected: to<br>be notified |   |

- 11. Click the Save button at the top.
- 12. Click the Project Info tab, change the Status to Awarded, and click Save (or Save & Close).

| 1 0 1                | The 1 1 1 1 1                |   |                                        |                |                      |             |  |
|----------------------|------------------------------|---|----------------------------------------|----------------|----------------------|-------------|--|
| < -9 E3              | Sourcing Project:            |   |                                        |                | Search               | ~ 4         |  |
|                      |                              |   | Save & Close                           | B Save         |                      |             |  |
| Project Info         |                              |   |                                        |                |                      |             |  |
| n                    | General Information          |   |                                        |                |                      | ✓ Progress  |  |
| edule                | Project ID                   |   | Alternate ID ①                         |                |                      | Add a Task  |  |
| cuments              | BPM016439                    |   | Request for Proposals (RFP) # CCS-1920 | Is a template  |                      |             |  |
| uirements            | Project Type *               |   | Project Start Date *                   | Status         |                      | ✓ Documents |  |
| hering               |                              | • | 10/9/2019                              | n progress 💿 🕶 | Confidential Project |             |  |
| cussion + Q & A      | Project Title *              |   | Project End Date                       | In progress    |                      | 0 Result(s) |  |
| Vendors              |                              |   |                                        | Awarded        |                      | o nesaniji  |  |
| Citability .         | Main Category *              |   | Other Commodities                      | Resolicited    |                      |             |  |
| Prepare Solicitation |                              |   | 8                                      | * Cancelled    |                      |             |  |
| View Response        |                              |   | 1                                      |                |                      |             |  |
| Activity             | Issuing Agency *             |   | Other Organizations                    |                |                      |             |  |
| Open Technical       |                              | • |                                        | •              |                      |             |  |
|                      | Procurement Officer / Buyer* |   |                                        |                |                      |             |  |
| pen Financial        | [                            | - |                                        |                |                      |             |  |

Questions? Email emma.helpdesk@maryland.gov